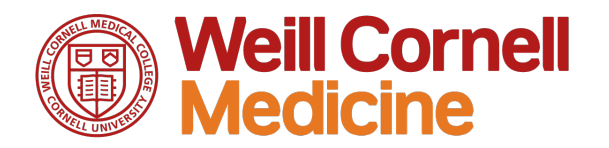

# **Attestation to Use of High Risk Data**

**Quick Reference Guide** 

The Attestation process has **two** parts. First you will take a survey. Then you will be asked to attest that you took the survey and agree to the policies surrounding the use of high risk or confidential data at WCM.

The process requires multiple systems which can be confusing as there are several different windows. It is recommended that you **close all browser windows** and **disable pop-up blockers** before you launch My Learning.

## Contents

| Step-by-step instructions             | 2 |
|---------------------------------------|---|
| Step-by-step instructions with images | 3 |
| Locate the course                     | 3 |
| Take the course                       | 4 |
| Verify your certification             | 8 |

# Weill Cornell Medicine

### **Step-by-step instructions**

- 1. This link will take you directly to the <u>WCM Learning Management System</u>. (Mac users: use Firefox or Chrome)
- 2. You will see a list of your Learning Assignments. Scroll to locate **2017 Attestation to Use of High Risk Data** and Click Start Course (or Continue Course if you are returning).
- 3. Another window opens. Click **2017 Attestation to Use of High Risk Data** to launch the course.
- 4. The course opens in another window. Follow the on-screen directions using the arrows at the bottom right to proceed. You will be able to read policies prior to the survey if you wish. Then you will be asked to **Take Survey**. This will launch the actual survey in another window. There are very few questions if you don't deal with high risk data, more if you do.
- 5. Once you complete the survey, return to the course window (which may be in a window behind the one you are in. This can be confusing.) Follow the onscreen instructions to complete the attestation. Click **Exit** to close the course. You have now successfully completed the course.
- 6. You can verify that your attestation was correctly recorded by returning to your Learning Assignments. Locate the **History** tile and click **View All**.

# Weill Cornell Medicine

### **Step-by-step instructions with images**

Locate the course

- 1. This link will take you directly to the <u>WCM Learning Management System</u>. (Mac users: use Firefox or Chrome)
- 2. You will see a list of your Learning Assignments. Scroll to the **2017 Attestation to Use** of High Risk Data.
- 3. Click Start Course (or Continue Course if you are returning).

|                                    | Keyword Q Course name or ID                       | Select All | <ul> <li>All Assignment Types</li> </ul> | Approvals             |                 |
|------------------------------------|---------------------------------------------------|------------|------------------------------------------|-----------------------|-----------------|
| ~ov                                | ERDUE                                             |            | ^                                        | Reports               |                 |
|                                    | 85 DAY'S OVERDUE   REQUIRED<br>Online Fire Safety |            | START COURSE 🗸                           | ~                     |                 |
| VDU                                | E ANYTIME                                         |            |                                          |                       |                 |
| Profesce<br>Padiant<br>Information | 2017 Attestation to Use of High Ris               | sk Data    |                                          | Find Learning         |                 |
|                                    | ACO-Clinical Documentation Impre                  | ovement    |                                          | Q What do you want to | LEARN today? G0 |
| RETRUCTOR<br>100<br>TRADENI        | Change of Funding                                 |            | <b>~</b>                                 | Browse all courses    |                 |
| Realized -                         | OPTIONAL                                          |            |                                          |                       |                 |
|                                    | Corporate Card Training Program                   |            | START COURSE                             | My Curricula Sc       |                 |
|                                    | Effort Tracking in ServiceNow                     |            | START COURSE 🗸                           | wy cunicula V         |                 |
| Partinit-                          | OPTIONAL                                          |            |                                          |                       | Overdue (1)     |
|                                    | EpicCare Link for Health Plans                    |            |                                          |                       | Due Later (1)   |
| 2.04                               | REQUIRED                                          |            |                                          |                       |                 |

4. Click 2017 Attestation to Use of High Risk Data to launch the course.

| ← Ba<br>Onl | ine Content Structure                                                                                                    | 0 |
|-------------|----------------------------------------------------------------------------------------------------|---|
|             | 2017 Attestation to Use of High Risk Data ③     COURSE WCM-20001                                                                                                    |   |
|             | 2017 Attestation to Use of High Risk Data<br>in order to maintain compnance war HIPAA and owner related regulations, an students, employees, and owner workforce<br>members must complete annual privacy and security training as well as this attestation regarding their exposure to high risk<br>data amore |   |
|             |                                                                                                    | a |
|             |                                                                                                    |   |
|             |                                                                                                    |   |

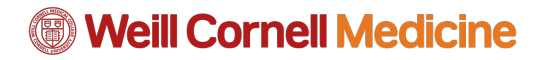

Take the course

5. Follow the on-screen directions using the arrows at the bottom right to proceed. You will be able to read policies prior to the survey if you wish.

| 2017 Attestation to Use of High Risk Data                                                                                                    |
|----------------------------------------------------------------------------------------------------|
|                                                                                                    |
| Weill Cornell<br>Medicine                                                                                                    |
| <ul> <li>Description:</li> <li>In order to maintain compliance with HIPAA and other related regulations, all students, employees, and other workforce members must complete annual privacy and security training as well as this attestation regarding their exposure to high risk data and how it is safeguarded.</li> </ul>                                                                                                    |
| <ul> <li>This attestation records if you work with or could reasonably be exposed to protected and regulated data,<br/>including protected health information (PHI), personally identifiable information (PII), and other confidential<br/>data. These data are termed high risk because of the harm that loss of the data could cause to the subject of the<br/>data, and to yourself and the institution if we fail to protect it adequately.</li> </ul> |
| Next                                                                                                    |

6. Click **Take Survey** This will launch the survey in another window. *There are very few survey questions if you don't deal with high risk data, more if you do.* 

| 2017 Attestation to Use of High Risk Data                                                                                                    |        |
|----------------------------------------------------------------------------------------------------|--------|
| Take the Survey                                                                                                    |        |
| Weill Cornell         Medicine         Take Survey         No, I will come back later!         Note: On the next screen, you may be asked to log in with your WCM CWID and password to begin the attestar | ition. |
|                                                                                                    | Return |
|                                                                                                    |        |

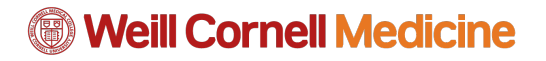

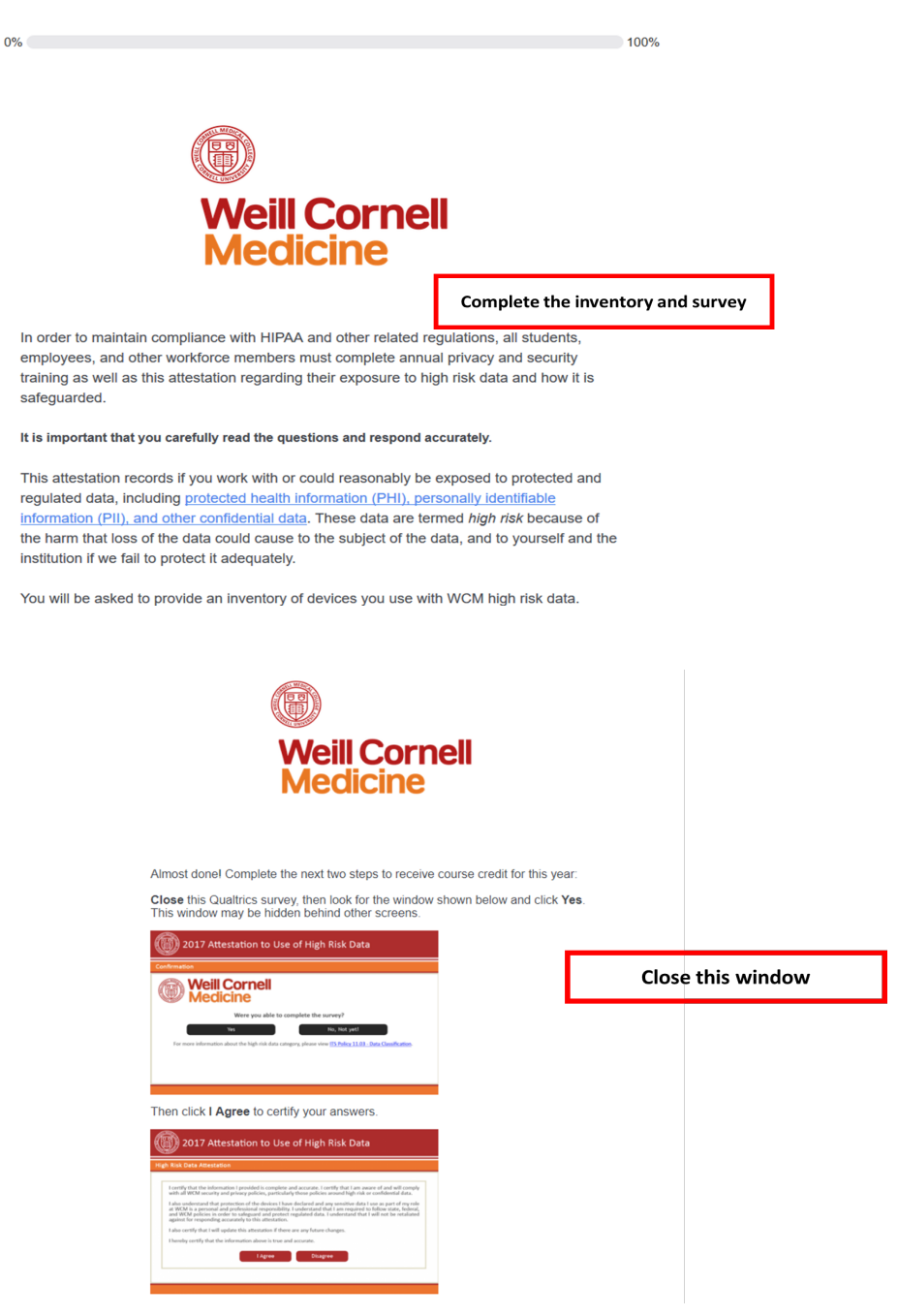

7. Once you complete the survey, return to the course window (which may be in a window behind the one you are in. This can be confusing.) Follow the onscreen instructions to complete the attestation.

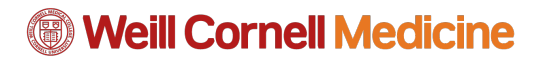

| 2017 Attestation to Use of High Risk Data                                                                                                  |
|----------------------------------------------------------------------------------------------------|
| Confirmation                                                                                                    |
| Weill Cornell<br>Medicine                                                                                                    |
| Were you able to complete the survey?                                                                                                    |
| Yes       No, Not yet!         For more information about the high risk data category, please view ITS Policy 11.03 - Data Classification. |
|                                                                                                    |

| I certify that the inform<br>with all WCM security a<br>I also understand that p<br>at WCM is a personal ar<br>and WCM policies in orr<br>against for responding a<br>I also certify that I will u | ation I provided is complete and accurate. I certify that I am aware of and will comply<br>nd privacy policies, particularly those policies around high risk or confidential data.<br>rotection of the devices I have declared and any sensitive data I use as part of my role<br>d professional responsibility. I understand that I am required to follow state, federal,<br>fer to safeguard and protect regulated data. I understand that I will not be retaliated<br>ccurately to this attestation. |
|----------------------------------------------------------------------------------------------------|----------------------------------------------------------------------------------------------------|
| I hereby certify that the                                                                                                    | information above is true and accurate.                                                                                                    |

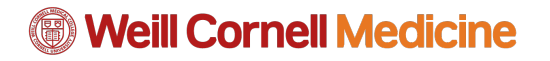

8. Click **Exit** to close the course. You have now successfully completed the course.

| 2017 Attestation to Use of High Risk Data      |
|------------------------------------------------|
| High Risk Data Attestation                     |
| Weill Cornell<br>Medicine<br>Exit<br>THANK YOU |
|                                                |

#### The item has been completed.

| The item has b    | een completed.                                                                                                    |
|-------------------|----------------------------------------------------------------------------------------------------|
| ✓ 11/6/2017       | 2017 Attestation to Use of High Risk Data<br>In order to maintain compliance with HIPAA and other related regulations, all students, employees, and other workforce member<br>must complete annual privacy and security training as well as this attestation regarding their exposure to high risk data amore |
| Course Wrap       | -up                                                                                                    |
| Recommend         | α <sup>0</sup> 0                                                                                                    |
| Print Certificate | e =                                                                                                    |

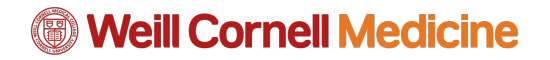

#### Verify your certification

9. Click **View All** in the **History** tile to verify completion.

| 劉 Weill Cornell Medicine 合 Learning                                                         | ] ~                                                        |                          |                                              |
|---------------------------------------------------------------------------------------------|------------------------------------------------------------|--------------------------|----------------------------------------------|
| My Learning                                                                                 |                                                            |                          |                                              |
| Important Notes<br>To register for Epic classes, use the following link:<br>further notice. | Epic Training Enrollment. Epic class registration will ren | nain in Sharepoint until | History<br>(2)<br>recently added<br>View All |
| My Learning Assignments                                                                     | Sort By Date   Priority 🗸 Filter                           | Links                    | Self Assigned                                |
| Keyword Q Course name or ID Select                                                          | All 🔹 All Assignment Types 👻                               | Approvals                |                                              |
| Solution States                                                                             | START COURSE 🗸                                             |                          |                                              |

View the time stamp to confirm course completion.

| how Completions: All 👻                                                                                                    |          |
|----------------------------------------------------------------------------------------------------|----------|
| Completion Date         Ittle         Status         A           10/23/2017 10:11 AM         @ Equipment Inventory         Course Cor | nplete @ |
| 10/4/2017 04:35 PM @ EQUIPMENTINVENTORY1 Course Con                                                                                   | nplete 🗟 |
| 9/27/2017 03:58 PM @ EQUIPMENTINVENTORY1 Course Con                                                                                   | nplete 🕝 |
| 9/27/2017 03:40 PM                                                                                                    | nplete P |
| 9/25/2017 01:08 PM U 2017 Attestation to Use of High Course Con<br>Risk Data                                                          | nplete 🗇 |